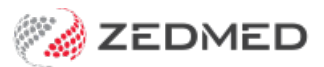

## 3rd party receipting

Last Modified on 28/11/2022 1:56 pm AEDT

Process a payment made by a 3rd party for a patient. The 3rd party is often an employer or the Transport Accident Commission (TAC) and, when the invoice is paid, it needs to be receipted to the original invoice.

To receipt a 3rd party payment:

- 1. Locate and open the patient's record.
- 2. Select Acc Enquiry from the top menu.

| 2                                     |                                               |                       | Corbett, Bro  | oke       |                                   |               |                    | ×       |
|---------------------------------------|-----------------------------------------------|-----------------------|---------------|-----------|-----------------------------------|---------------|--------------------|---------|
| Acc Enquiry Attend<br>Patient Details | Bill Letters Clini<br>Personal<br>Family Name | cal Information Print | Quote Receipt | Waiting R | Room Appoint<br>Practice<br>File# | tments Extras | Pull File 🔽        |         |
| Further Details<br>Recalls<br>Notepad | Given Name<br>Preferred Name                  | Brooke                | Init          | ial       | Hosp. UR No<br>Usual Branch       | Branch 1 (37) |                    | ls<br>V |
| eHealth<br>Messages                   | Title<br>Date of Birth                        | 10/11/1963            | Gender<br>Age | F ¥       | First In                          | 08/06/2021    | Last In 08/06/2021 |         |
| To Change and All Social              | Home V                                        | 483 Crystal Ave       | , igc         |           | Family                            |               | Curch              |         |
|                                       | Suburb                                        |                       |               | 2         | Corbett, Br                       | ooke (37)     |                    | ~       |

The Account Enquiry screen (shown below) will open and display the patient's bills. Each bill is divided into 3 parts: the **invoice** indicated by an **I**, the **service** indicated by an **S**, and the **receipt** indicated by an **R**. There is no receipt in the invoice indicated below because it was not paid. You will now need to process the payment and link its receipt to the correct invoice.

- 3. Select the invoice the 3rd party is paying.
- 4. Select Receipt.

| 0          |               |            |        |         |             | Accou     | int Enquiry |         |         |      |             |                                      | _ 🗆 ×          |
|------------|---------------|------------|--------|---------|-------------|-----------|-------------|---------|---------|------|-------------|--------------------------------------|----------------|
| Patient    | Corbett, Broo | oke        |        |         |             |           | Disp        | olay In | voices  |      | <all></all> | <ul> <li>✓ ● Invoice Only</li> </ul> | O Full Details |
| Payer      | Corbett, Bro  | oke        |        | × [     | Recalculate |           |             | ł       | Account | Paye | r Credits   | 185.90                               | Allocation     |
| Curr       | 185.90        | 30+        | 0.00   | 60+     | 0.00        | 90+       | 0.00        |         |         |      | Total       | 185.90 Deferred                      | 0.00           |
| Transactio | n             |            |        |         |             |           |             |         |         |      |             |                                      |                |
|            |               | Date       | Descr  | iption  |             |           |             | Ag      | Tx      | Stf  | Value       | Outstanding                          |                |
| ⊿ I        | 61            | 21/06/20   | 21 COR | BETT,   | BROOKE      |           |             |         | MED     | PD   | 185.90      | 185.90                               |                |
|            | S             | 21/06/20   | 21 110 | Prof    | essional a  | ttendance | at consu    |         |         | PD   | 185.90      | 185.90                               |                |
| Þ 🖌        | 45            | 6 09/06/20 | 21 COR | BETT,   | BROOKE      |           |             |         | MED     | PD   | 71.30       | 0.00                                 |                |
| Þ 🖌        | 43            | 8 08/06/20 | 21 COR | BETT,   | BROOKE      |           |             |         | MED     | PD   | 71.30       | 0.00                                 |                |
|            |               |            |        |         |             |           |             |         |         |      |             |                                      |                |
|            |               |            |        |         |             |           |             |         |         |      |             |                                      |                |
| Adjustme   | nt Re-Inv     | voice Reas | sian   | ayments | Receipt     | MA Online | ECLIPSE     |         |         |      | Pri         | nt Email C                           | lose Help      |

The Receipt Payment screen (shown below) will open.

5. Use the **Payments** section to select the method of payment.

The total amount to be charged is shown next to **Balance**.

6. Select Add.

The payment details will move down to the Payments section space.

## 7. Select Allocate.

|             |              |              |            |                   | Receipt          | Payment     |                 |                |                 |  |
|-------------|--------------|--------------|------------|-------------------|------------------|-------------|-----------------|----------------|-----------------|--|
| 37          | Brooke Corbe | ett          |            |                   |                  |             |                 |                |                 |  |
| ayer Corbe  | ett, Brooke  | v            | Due        | Patient<br>185.90 | Family<br>185.90 | Deferred    | Patient<br>0.00 | Family<br>0.00 | Credits<br>0.00 |  |
| ayments     |              |              |            |                   |                  |             |                 |                |                 |  |
| ormat<br>FT | Name         |              | Bank       | Branch            |                  | Number      |                 | Banklist Amo   | unt<br>185.90   |  |
| 1. Cash     | 2. Cheque    | 3. MC Cheque | 4. Ca      | rd 🖌 5. Ef        | toos ET          | 6. Direct D | )eposit 7       | Credits Ad     | d Change        |  |
| -           |              |              | -          |                   |                  | _           |                 |                |                 |  |
|             |              |              |            |                   |                  |             |                 |                |                 |  |
|             |              |              |            |                   |                  |             |                 |                |                 |  |
|             |              |              |            |                   |                  |             |                 |                |                 |  |
|             |              |              |            |                   |                  |             | Payme           | nt Total       | 0.00            |  |
|             |              | C            | Family Due |                   | ۲                | Patient Due | Amoun           | t Due          | 185.90          |  |
|             |              |              |            |                   |                  |             | Balanc          | e              | 185.90          |  |
|             |              |              |            |                   |                  |             |                 |                |                 |  |
|             |              |              |            |                   |                  |             |                 |                |                 |  |

The payment will be processed and the Allocation screen will open.

- 8. Select the invoice the payment is for.
- 9. Select Fully Receipt.

The receipt will be allocated to the bill (adding the R) as shown below.

10. Select **Close** to save and exit.

|           |             |                          |                                  | Alloc       | ation           |                 |        |            |              | x                                            |
|-----------|-------------|--------------------------|----------------------------------|-------------|-----------------|-----------------|--------|------------|--------------|----------------------------------------------|
| Payer     | Corbett, Br | rooke                    |                                  |             | Account Payer C | redits          | 18     | 5.90       | On 1 Payment |                                              |
| Receipt # |             | 37 On 21/06/2            | 2021 Banked                      | 185.90      | Unallocated Pay | ment            | 18     | 5.90       |              | <u>Invoice</u> Only<br>F <u>u</u> ll Details |
|           |             |                          |                                  | Trans       | saction         |                 |        |            |              |                                              |
| In        | voice#      | Date                     | Patient                          |             | HIC             | CLM#            | Br     | Dr         | Value        | Outstanding                                  |
| ⊿ I       | 61          | 21/06/2021               | CORBETT, B                       | ROOKE       |                 |                 | MED    | PD         | 185.90       | 185.90                                       |
| S         |             | 21/06/2021               | 110 Profes                       | sional atte | endance at c    | onsu            |        | PD         | 185.90       | 185.90                                       |
| ⊿-↓       | 61          | 21/06/2021               | CORBETT, B                       | ROOKE       |                 |                 | MED    | PD         | 185.9        | 0.00                                         |
| ⊿ ₽       | R           | 21/06/2021<br>21/06/2021 | <pre>110 Profes &lt;37&gt;</pre> | sional atte | endance at c    | onsu            |        | PD         | -185.90      | 0.00                                         |
| Value     | 185.90      | Allocated                | 0.00 C                           | utstanding  | 185.90          | <u>F</u> ully R | eceipt | <u>P</u> a | rtly Receipt |                                              |
|           |             |                          |                                  |             |                 | Clo             | se     |            | Cancel       | <u>H</u> elp                                 |
|           |             |                          |                                  |             |                 |                 |        |            |              |                                              |